La Fiche Ecole générée par Base Elèves est un véritable mémento de l'école à une date donnée:

- Répartition des élèves par niveau, par sexe, par âge

- Parcours scolaires (maintiens, avances, retards)

etc

Trois fois par an, cette Fiche Ecole sera réactualisée, la précédente n'étant alors plus disponible.

Seule une sauvegarde régulière permettra de constituer l'historique de l'école, des archives consultables ultérieurement.

| 1 Sauvagardar la Eicha Ecolo  |  |
|-------------------------------|--|
| I. Sauveyaluel la fiche Ecole |  |
|                               |  |
|                               |  |

| Fichier     | r Laition Atteingre Pavoris ?         |
|-------------|---------------------------------------|
|             |                                       |
| •           | · · · · · · · · · · · · · · · · · · · |
| ABC         | Recherche Web                         |
|             | Deptions + X                          |
| Signe       | Enche école                           |
| Pièces! Pag |                                       |

Ouvrir la Fiche Ecole

La fenêtre du document pdf s'ouvre.

### Pour sauvegarder, 2 solutions:

1/ La plus simple: un clic sur l'icône Disquette:

|         | i 🙌 🔯 IÞ 🗑    |      |
|---------|---------------|------|
| 🔍 - 🚺 🗄 | • 🕞 0,01% • 📀 | 193- |
| 1 · C 1 | Recherche Web |      |

2/ Autre solution: un clic sur Fichier puis Enregistrer sous...

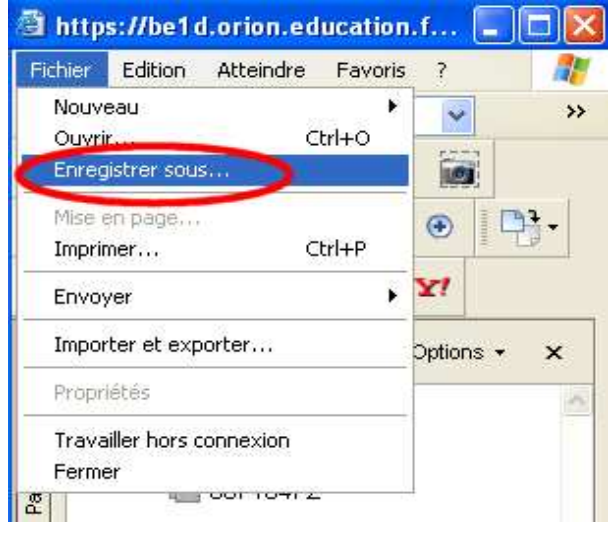

| Enregistrer un                     | e copie          |                    |            |       | ? 🛛         |
|------------------------------------|------------------|--------------------|------------|-------|-------------|
| Enregistrer dans :                 | es document      | s <b>1</b>         | 🔽 O 👂      | • 🛄 👏 |             |
| Mes documents<br>récents<br>Bureau |                  |                    | 8          |       |             |
| Mes documents                      |                  |                    | 07 -<br>(6 |       |             |
| Poste de travail                   | <                |                    |            |       | 0           |
|                                    | Nom du fichier : | ExtractionFicheEco | ble.pdf    | -     | Enregistrer |
| Favoris réseau                     | Туре :           | Fichiers Adobe PD  | F (*.pdf)  | ~     | Annuler     |

La fenêtre d'enregistrement s'ouvre.

Le plus souvent, par défaut, dans Mes Documents (1).

Si ce n'est pas le cas, cliquer sur Mes Documents dans la partie gauche (2) Ou encore sur la liste déroulante pour sélectionner ensuite Mes Documents:

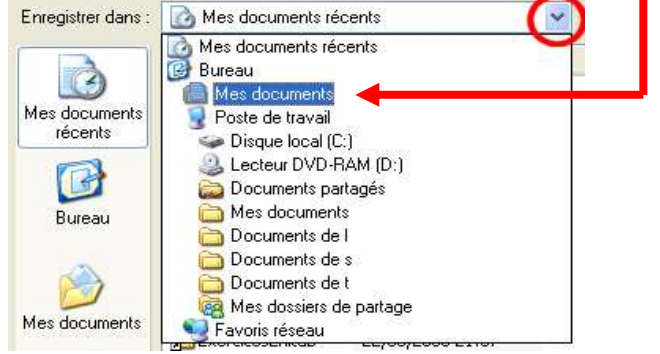

Si c'est la 1<sup>ère</sup> sauvegarde Si ce n'est pas la 1<sup>ère</sup> sauvegarde

- → chapitre 2.
- → chapitre 3.

## 2. 1<sup>ère</sup> sauvegarde: création d'un dossier de stockage

Dans Mes Documents, il convient, lors de la toute première sauvegarde de la fiche école, de créer un nouveau dossier (ou répertoire) pour y stocker au fur et à mesure les fiches écoles. Lors des sauvegardes ultérieures, le dossier étant déjà créé, il suffira de le sélectionner pour y enregistrer les fiches (chapitre 2).

| Enregistrer une          | e copie       |             | ? 🗙 |
|--------------------------|---------------|-------------|-----|
| Enregistrer dans :       | Mes documents | 🛛 🖉 Ø Ø 🖻 💽 |     |
| Mes documents<br>récents | SI            |             |     |

- 1. Clic sur l'icône "Créer un nouveau dossier"
- 2. Le dossier est créé et apparaît dans la fenêtre

Il faut maintenant renommer ce dossier. Taper "**Sauvegarde fiches école BE1D**" à la place de "Nouveau dossier" puis valider avec Entrée

🚞 5auvegarde fiches école BE1D

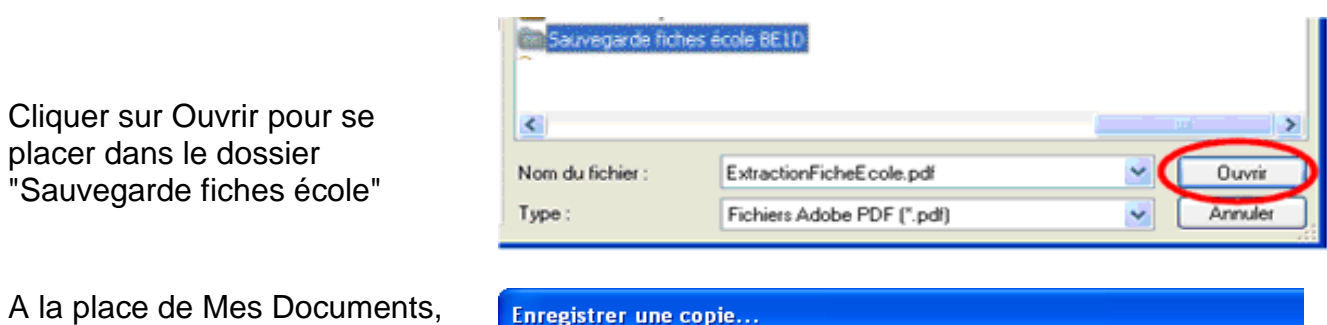

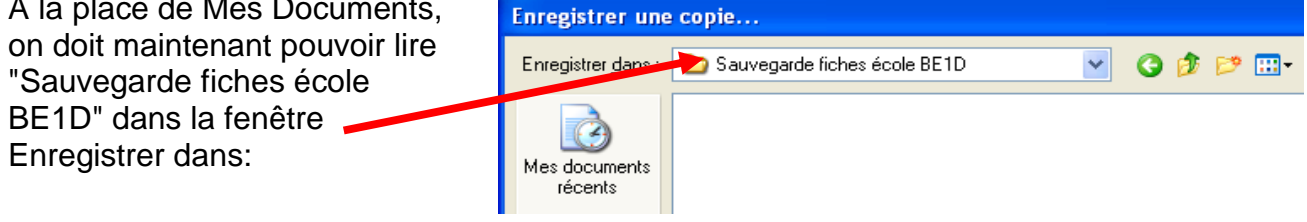

Passer au chapitre 4 - renommage du fichier

## 3. Recherche du dossier de stockage

Si ce n'est pas la première fois qu'une fiche école est sauvegardée, le dossier dans lequel l'enregistrer est déjà créé.

Il faut donc le rechercher pour y placer la fiche à sauvegarder.

| Enregistrer un                     | e copie                                                        |                 |             |     |       | ? 🔀     |
|------------------------------------|----------------------------------------------------------------|-----------------|-------------|-----|-------|---------|
| Enregistrer <u>d</u> ans :         | 📋 Mes documents                                                |                 | ~           | 0 🕽 | 📂 🛄 • |         |
| Mes documents<br>récents<br>Bureau | My albums<br>Sauvegarde fiches<br>Téléchargement<br>temporaire | école BE1D      |             |     |       |         |
| Mes documents                      | -                                                              |                 |             |     |       |         |
| Poste de travail                   | <                                                              |                 | -           |     | 2     | >       |
|                                    | <u>N</u> om du fichier :                                       | ExtractionFiche | Ecole.pdf   |     | ~     |         |
| Favoris réseau                     | <u>T</u> ype :                                                 | Fichiers Adobe  | PDF (*.pdf) |     | -     | Annuler |

- 1. Sélectionner d'abord le dossier "Sauvegarde fiches école BE1D", en cliquant dessus.
- 2. Cliquer sur Ouvrir

A la place de Mes Documents, on doit maintenant pouvoir lire "Sauvegarde fiches école BE1D" dans la fenêtre Enregistrer dans:

| Enregistrer une          | copie                          |   |     |   |   |
|--------------------------|--------------------------------|---|-----|---|---|
| Enregistrer david        | C Sauvegarde fiches école BE1D | * | 3 🕫 | Þ | • |
| Mes documents<br>récents |                                |   |     |   |   |

| 4. Renommage du fichier                                                            |                                            |                                                        |   |
|------------------------------------------------------------------------------------|--------------------------------------------|--------------------------------------------------------|---|
| Enfin, il faut renommer le fichier<br>lui-même.<br>Taper le nouveau nom du fichier | Nom du fichier :<br>Type :                 | ExtractionFicheEcole.pdf<br>Fichiers Adobe PDF (*.pdf) | * |
| sous la forme:<br>FicheEcole <i>année-mois-jour</i>                                | <u>N</u> om du fichier :<br><u>T</u> ype : | FicheEcole2008-06-19<br>Fichiers Adobe PDF (*.pdf)     | * |

### Explication du nom du fichier:

\* FicheEcole

Lors d'une recherche ultérieure sur le disque dur, le réflexe sera de taper "fiche". Tous les fichiers contenant le mot "fiche" seront donc affichés.

### \* 2008-06-19

Les fichiers sur un ordinateur sont classés par ordre alphabétique. Résultat du classement

| Avec dates à la française | Avec dates à l'américaine |
|---------------------------|---------------------------|
| 11-07-2009                | 2009-07-11                |
| 19-06-2008                | 2009-01-20                |
| 20-01-2009                | 2008-09-24                |
| 24-09-2008                | 2008-06-19                |
| Tout est mélangé          | Ordre chronologique       |

#### Dernière étape: Clic sur Enregistrer

| <u>N</u> om du fichier : | FicheEcole2008-06-19       | ~ | Enregistrer |
|--------------------------|----------------------------|---|-------------|
| <u>T</u> ype :           | Fichiers Adobe PDF (*.pdf) | * | Annuler     |
|                          |                            |   |             |

# 5. Conseils

### Où sauvegarder ?:

Les archives devant être consultables par la direction, quelle que soit la personne qui l'assure, le dossier de sauvegarde doit se trouver sur l'ordinateur du bureau de l'école. Donc, si une sauvegarde est effectuée au domicile du directeur, penser à transférer ensuite le fichier à l'école (ou opérer une autre sauvegarde à l'école).

## Sauvegarder la sauvegarde

Nul n'est à l'abri d'un problème de disque dur et perdre les données de plusieurs années peut se révéler catastrophique.

Penser à régulièrement sauvegarder les données importantes concernant l'école sur:

- 1 ou, mieux encore, 2 clés USB
- ou 1 disque dur externe
- ou 1 CD gravé

### De la rigueur...

Tant pour une recherche facilitée d'un document quelconque que pour une sauvegarde simple et rapide, éviter:

Si on décide d'utiliser Mes documents comme dossier principal de sauvegarde, aucun fichier ou dossier concernant l'école ne devrait se trouver à un autre endroit, comme le bureau par exemple.

✓ de sauvegarder n'importe où.

Il convient de créer des dossiers et des sous-dossiers avec des noms significatifs. Ainsi, dans Mes Documents, créer un dossier nommé "Année scolaire 2007-2008". Dans celui-ci, des sous-dossiers nommés par exemple "Courrier", "Compta", "Pédagogie",... Dans "Courrier", des sous-dossiers nommés par exemple "Mairie", "Parents", "IEN",...

Structure:

### Mes Documents

Année scolaire 2007-2008 Courrier Mairie Parents IEN Sauvegarde Fiches écoles BE1D Compta Pédagogie

### Année scolaire 2008-2009

Pour la sauvegarde sur clé, par exemple, il suffira alors de sélectionner un dossier entier (Année scolaire 2007-2008 par exemple) pour tout sauvegarder, sans risque d'oubli.

de laisser des fichiers isolés.

Tout fichier doit pouvoir être rangé dans un sous-dossier. Si c'est pas le cas, c'est qu'il manque un dossier ou un sous-dossier de rangement.